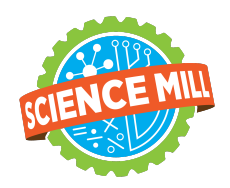

## Science Mill Camp Pre-Registration: Parent Guide

This document will guide you through the process of enrolling your student in the Summer 2023 Science Mill Camp Program through our Parent Portal.

|                                                       | Powerschool Parent Guide                                                                                                    |
|-------------------------------------------------------|----------------------------------------------------------------------------------------------------|
| STEP ONE<br>Pre-registration                          | <ol> <li>Access pre-registration form <u>here</u>.</li> <li>Enter the requested information in each field.</li> <li>Click Submit.</li> <li>Check your inbox for an email confirming your submission.</li> <li>Once your pre-registration is approved (within 2-5 business days), you will receive another email with instructions for enrolling your child.</li> </ol> *If you are on the waitlist for camp, a campus representative will reach out                                                                                                    |
| STEP TWO<br>Setting Up Your<br>Powerschool<br>Account | <ul> <li>Important: If your school district uses PowerSchool and you have already set up a PowerSchool account, you must use a <i>DIFFERENT</i> email address than the one you use for your local district account. If you have any questions, please contact tech.support@sciencemill.org.</li> <li>You must wait until you receive an enrollment email. The subject line of the email will be "<i>Camp Enrollment Instructions</i>". The first sentence in the email will state "<i>Thank you for beginning the process of enrolling your student in the Science Mill Camp program for summer of 2023. Below are instructions to complete the enrollment process.</i>"</li> <li>Open the internet browser on your computer.</li> <li>Copy and paste <u>https://sciencemill.powerschool.com/public</u> into the address bar.</li> <li>Click on the "Create Account" tab and click the "Create Account" button.</li> <li>Complete the Parent Account Details by entering the requested information in each field.</li> <li>Complete the Link Students to Account by entering your student's full name, Access ID, and Password found at the bottom of the enrollment email.</li> <li>Double-check the information and once done, click "Enter".</li> </ul> |
|                                                       |                                                                                                    |

| STEP THREE<br>Enrollment Forms | <complex-block>         Navigation         Image: Grades and tick on the "Forms" icon on the navigation bar on the left ice of the screen. (See image in next page for reference.)         Image: Grade History         Image: Grade History</complex-block> |
|--------------------------------|----------------------------------------------------------------------------------------------------|
| Questions?                     | <ul> <li>For questions regarding summer camp, including meals, transportation, and schedule, please contact your district/campus's Contact</li> <li>For technical questions or technical support, please contact tech.support@sciencemill.org</li> </ul>                                                                                                    |

## **Summer Camp Fee Payment Guide**

|   | Summer Camp Fee Payment Guide                                                                                                    |
|---|----------------------------------------------------------------------------------------------------|
| 1 | Log into your Science Mill Powerschool Parent portal <a href="https://sciencemill.powerschool.com/public">https://sciencemill.powerschool.com/public</a>                                                                                                    |
| 2 | Navigation         Image: Crades and Attendance         Image: Crade History         Image: Crade History |
| 3 | To pay this balance, select "Forms" in the left-hand side menu          Navigation         Image: Grades and Attendance         Image: Grade History         Image: Final Notification         Image: Forms                                                                                                    |
|   | Select the tab marked "General Forms" and select the form titled "Summer Camp Fee Payment"                                                                                                    |
| 4 |                                                                                                    |

|   | Enrollment General Forms                                                                                                    |                                        |
|---|----------------------------------------------------------------------------------------------------|----------------------------------------|
|   |                                                                                                    |                                        |
|   | Returning                                                                                                    |                                        |
|   | Student Change of Address                                                                                                    |                                        |
|   | Student Contacts Update                                                                                                    |                                        |
|   | Student Info Update                                                                                                    |                                        |
|   | Summer Camp                                                                                                    |                                        |
|   | Summer Camp Fee Payment                                                                                                    |                                        |
|   | Choose your payment method and click "Submit"                                                                                                    |                                        |
|   | Choose your payment method and click "Submit"          Summer Camp Fee Payment         Payment Method *                                                                        |                                        |
| 5 | Choose your payment method and click "Submit"                                                                                                    |                                        |
| 5 | Choose your payment method and click "Submit"  Summer Camp Fee Payment Payment Method * Fee Payment Name Summer Camp Registration Fee 2023 Summer Camp Registration Fee        | Amount<br>\$175.00                     |
| 5 | Choose your payment method and click "Submit"  Summer Camp Fee Payment Payment Method * Fee Payment Fee Payment Summer Camp Registration Fee 2023 Summer Camp Registration Fee | Amount<br>\$175.00<br>Total : \$175.00 |

## Preinscripción para campamento Science Mill: Guía para padres

Este documento lo guiará a través del proceso de inscripción de su estudiante en el programa Science Mill Campamento de verano 2023 a través de nuestro Portal para padres.

|                                                 | Guía para padres de Powerschool                                                                                                    |
|-------------------------------------------------|----------------------------------------------------------------------------------------------------|
| PASO UNO<br>Pre-registro                        | <ol> <li>Accede al formulario de preinscripción aquí.</li> <li>Ingrese la información solicitada.</li> <li>Haga clic en Submit.</li> <li>Busque en su bandeja de entrada un correo electrónico que confirme su<br/>inscripción.</li> <li>Una vez que se apruebe su inscripción (dentro de 2 a 5 días hábiles), recibirá<br/>otro correo electrónico con instrucciones para inscribir a su estudiante.</li> <li>*Si está en la lista de espera para el campamento, un representante del campus se<br/>comunicará con usted.</li> </ol>                                                                                                    |
|                                                 | <b>Importante:</b> Si su distrito escolar usa PowerSchool y ya ha configurado una cuenta de PowerSchool, debe usar una dirección de correo electrónico DIFERENTE a la que usa para la cuenta de su distrito local. Si tiene alguna pregunta, comuníquese con tech.support@sciencemill.org                                                                                                    |
| SEGUNDO PASO                                    | Debe <b>esperar hasta recibir un correo electrónico de inscripción</b> . El asunto del correo electrónico será "Instrucciones de inscripción al campamento". La primera oración en el correo electrónico dirá: "Gracias por comenzar el proceso de inscripción de su estudiante en el programa Science Mill Camp para el verano de 2023. A continuación se encuentran las instrucciones para completar el proceso de inscripción".                                                                                                    |
| Configuración de<br>su<br>Cuenta<br>Powerschool | <ol> <li>Abra el navegador de Internet en su computadora.</li> <li>Copie y pegue <u>https://sciencemill.powerschool.com/public</u> en la barra de direcciones.</li> <li>Haga clic en la pestaña "Crear cuenta" y haga clic en el botón "Crear cuenta".</li> <li>Complete los detalles de la cuenta para padres de familia ingresando la información solicitada en cada campo.</li> <li>Complete Vincular estudiantes a la cuenta ingresando el nombre completo de su estudiante, ID de acceso y contraseña que se encuentran en la parte inferior del correo electrónico de inscripción.</li> <li>Vuelva a verificar la información y una vez hecho esto, haga clic en "Entrar".</li> </ol> |
|                                                 | comunicará con usted.                                                                                                    |
| PASO TRES<br>Formularios de<br>inscripción      | Navigation       1. Una vez que haya configurado su cuenta e iniciado sesión, haga clic en el icono "Formularios" o "Forms" en la barra de navegación en el lado izquierdo de la pantalla. (Vea                                                                                                    |

|             | la imagen en la página siguiente como referencia).                                                                                                    |
|-------------|----------------------------------------------------------------------------------------------------|
|             | <ol> <li>Debería ver varios formularios enumerados en la pestaña "Inscripción" o<br/>"Enrollment".</li> </ol>                                                                                                    |
|             | <ol> <li>Haga clic en el título de cada formulario y complete la información solicitada.<br/>Asegúrese de completar y enviar todos los formularios.</li> </ol>                                                                                                    |
|             | <ol> <li>Asegúrese de hacer clic en "Enviar" o "Submit" cuando haya terminado con cada<br/>formulario.</li> </ol>                                                                                                    |
|             | 5. Las hojas de diferentes colores le mostrarán el estado de su formulario.                                                                                                    |
|             | Para obtener la comunicación más actualizada, proporcione un número de teléfono<br>móvil y acepte para SMS (mensajes de texto)                                                                                                    |
|             | New Phone                                                                                                    |
|             | Туре                                                                                                    |
|             | Mobile 🗸                                                                                                    |
|             | Phone Number                                                                                                    |
|             | <del>###-###</del> #                                                                                                    |
|             | Allow SMS                                                                                                    |
|             | Cancel Add                                                                                                    |
|             |                                                                                                    |
| ¿Preguntas? | <ul> <li>Si tiene preguntas sobre el campamento de verano, incluidas las comidas, el transporte y el horario, comuníquese con el contacto de su distrito/campus.</li> <li>Para preguntas técnicas o soporte técnico, comuníquese con tech.support@sciencemill.org</li> </ul> |

<u>Science Mill STEM Career Immersion Camp: Directory 2023</u> <u>Campamento de Inmersión Profesional Science Mill STEM: Directorio</u>

## Guía de pago para el campamento de verano

|   | Guía de pago de la tarifa del campamento de verano                                                                                                    |
|---|----------------------------------------------------------------------------------------------------|
| 1 | Inicie sesión en su portal para padres Science Mill Powerschool<br>https://sciencemill.powerschool.com/public                                                                                                    |
| 2 | Verifique su saldo seleccionando "Saldo" o "Balance" en el menú del lado izquierdo         Navigation         Image: Crades and Attendance         Image: Crade History         Image: Crade History |
| 3 | Para pagar este saldo, seleccione "Formularios" o "Forms" en el menú del lado izquierdo                                                                                                    |
| 4 | Seleccione la pestaña marcada como "Formularios generales" o "General Forms" y seleccione el<br>formulario titulado "Pago de la tarifa del campamento de verano" o "Summer Camp Fee<br>Payment"                                                                                                    |

|   | Enrollment General Forme                                                                                                    |                                        |
|---|----------------------------------------------------------------------------------------------------|----------------------------------------|
|   |                                                                                                    |                                        |
|   | Returning                                                                                                    |                                        |
|   | Student Change of Address                                                                                                    |                                        |
|   | Student Contacts Update                                                                                                    |                                        |
|   | Student Info Update                                                                                                    |                                        |
|   | Summer Camp                                                                                                    |                                        |
|   | Summer Camp Fee Payment                                                                                                    |                                        |
|   | Elija su método de pago y haga clic en "Enviar"                                                                                                    |                                        |
| 5 | Elija su método de pago y haga clic en "Enviar"<br>Summer Camp Fee Payment Payment Method * Fee Payment Name                                                             | Amount                                 |
| 5 | Elija su método de pago y haga clic en "Enviar" Summer Camp Fee Payment Payment Method * Fee Payment Name Summer Camp Registration Fee 2023 Summer Camp Registration Fee | Amount<br>\$175.00                     |
| 5 | Elija su método de pago y haga clic en "Enviar"  Summer Camp Fee Payment Payment Method * Fee Payment Summer Camp Registration Fee 2023 Summer Camp Registration Fee     | Amount<br>\$175.00<br>Total : \$175.00 |